# **Configure SAML Authentication**

You can configure your Organization to utilize a SAML Identity Provider for quick and secure access. In this documentation we will show how to configure with EvolveIP's Identity and Access Management. Other vendors can be configured with the same general settings, however their support team might need involved if there are issues during the setup.

Configuring SAML is comprised of these steps:

- 1. Configure your Service Provider (in this case, EvolveIP's Identity and Access Management / ClearLogin) for your vCloud Organization.
- 2. Configure your vCloud Organization with the configuration metadata XML from your service provider.
- 3. Configure your vCloud Organization with the user accounts to allow access.
- 4. Bypass SAML if there is an issue.

When an imported user attempts to log in, the system extracts the following attributes from the SAML token, if available, and uses them for interpreting the corresponding pieces of information about the user:

- email address = "EmailAddress"
- user name = "UserName"
- user's groups = "Groups"
- user's roles = "Roles" (this attribute is configurable)

Group information is used if the user is not directly imported but is expected to log in by being a member of an imported group. A user can belong to multiple groups, so can have multiple roles during a session.

If an imported user or group is assigned the Defer to Identity Provider role, the roles are assigned based on the information gathered from the Roles attribute in the token. If a different attribute is used, this attribute name can be configured using API and only the Roles attribute is configurable. If the Defer to Identity Provider role is used, but no role information can be extracted, the user can log in but has no rights to perform any activities. With that information, we typically recommend against importing users or groups using the Defer to Identity Provider role.

#### A Local User Account

You should keep an enabled local Org Admin account in case you need to bypass SAML.

If you subscribe to Self-Service BaaS, SAML credentials cannot be used to log into your Self-Service portal. You will **NEED** to use a local (non-SAML) Org Admin account when logging into your BaaS Self-Service portal.

## Prerequisites

This operation requires the rights included in the predefined Organization Administrator role or an equivalent set of rights.

This operation requires you have administrative rights to create SAML applications within your Identity Provider.

## Procedure

#### **Configure your Identity Provider**

- 1. Navigate within your Identity Provider (IDP) to create a new SAML App.
  - a. **Display Name:** Provide a display name
  - b. Login URL (ACS): This is the login URL for your vCloud Director tenant. This can be found by downloading the XML info from your vCloud Organization.
    - i. On the Virtual Datacenters dashboard screen, click the card of the virtual data center you want to explore.
    - ii. From the main menu select Administration.
    - iii. In the right panel under Identity Providers, click SAML.
      - 1. Click on the Metadata link and download the .xml
        - a. The Login URL will be towards the bottom under the section "<md:AssertionConsumerService Location" and will be in this format:
          - i. https:// (vCloud URL) /login/org/ (Organization Name) /saml/SSO/alias/vcd
        - For example, if your vCloud URL is https://vcloud.evolveip.net and your Organization Name is "Test" the Login URL would be:
          - 1. https://vcloud.evolveip.net/login/org/test/saml/SSO/alias/vcd
  - c. Logout URL (ACS): This is the logout URL for your vCloud Director tenant. This can be found by downloading the XML info from your vCloud Organization.
    - i. On the Virtual Datacenters dashboard screen, click the card of the virtual data center you want to explore.
    - ii. From the main menu select Administration.
    - iii. In the right panel under Identity Providers, click SAML.
      - 1. Click on the Metadata link and download the .xml
        - a. The Logout URL will be towards the bottom under the section "<md:SingleLogoutService Location" and will be in this format:
          - i. https:// (vCloud URL) /login/org/ (Organization Name) /saml/SingleLogout/alias/vcd

- ii. For example, if your vCloud URL is https://vcloud.evolveip.net and your Organization Name is "Test" the Login URL would be:
  - 1. https://vcloud.evolveip.net/login/org/test/saml/SingleLogout/alias/vcd
- d. App URL Override: This is the tenant URL you would use to log into vCloud Director.
  - i. For example, if your vCloud URL is https://vcloud.evolveip.net and your Organization Name is "Test" the Login URL would be:

#### 1. https://vcloud.evolveip.net/tenant/test

- e. NameID Value: This is the main username attribute that will be sent. This attribute is what vCloud will validate against when signing
- in. We typically recommend using {{Idap.sAMAccountName}} as the value. f. Attributes: These are the attributes that will populate the imported user account upon first sign in. Att

| ibutes       |                         |
|--------------|-------------------------|
| UserName     | {{ldap.sAMAccountName}} |
| EmailAddress | ((ldap.mail))           |
| FullName     | {{ldap.sn}}             |

- g. Attribute Format: Use the following: urn:oasis:names:tc:SAML:2.0:attrname-format:basic
- h. Digest Method: SHA256

i.

2. The configured system should look like this:

| VLAND SHOEL NULESS                                                                                                    |                                                                                                    | 0                                                                                |
|----------------------------------------------------------------------------------------------------|----------------------------------------------------------------------------------------------------|----------------------------------------------------------------------------------|
| on                                                                                                    |                                                                                                    |                                                                                  |
| Theorem Bills   the Distances                                                                                                    |                                                                                                    |                                                                                  |
|                                                                                                    |                                                                                                    |                                                                                  |
| Accepted Access Tags                                                                                                    |                                                                                                    |                                                                                  |
| v #Cloud Test                                                                                                    |                                                                                                    |                                                                                  |
| house the access tags that you no                                                                                                    | ald like to allow access to this App Connection. If none are selected then all users will be given access.                                                                                                    |                                                                                  |
| /EA Access Tags                                                                                                    |                                                                                                    |                                                                                  |
|                                                                                                    |                                                                                                    |                                                                                  |
| thoose the access tags that you no                                                                                                    | ald like to trigger an MMA prompt. If name are selected, there will be no restrictions.                                                                                                    |                                                                                  |
| /FA bureton Forever?                                                                                                    |                                                                                                    |                                                                                  |
| 24 Hours                                                                                                    |                                                                                                    |                                                                                  |
| he leigh of line to wait after a use                                                                                                    | r has laurched as app to prompt for MPA.                                                                                                    |                                                                                  |
|                                                                                                    |                                                                                                    |                                                                                  |
| ogin URL (ACS)                                                                                                    |                                                                                                    |                                                                                  |
| https://voload.evolveip.net/fo                                                                                                    | pin/org/test/semi/550/alos/vod                                                                                                    |                                                                                  |
| he of used to solved the SAM, Pier                                                                                                    | pani, Tesporae.                                                                                                    |                                                                                  |
| opeut URL (SLO) (Optional)                                                                                                    |                                                                                                    |                                                                                  |
| https://scload.exolveip.net/lo                                                                                                    | pin/org/text/sami/SingleLogoLt/allas/vod                                                                                                    |                                                                                  |
| optional ari used to logisut from the                                                                                                    | ordernal application.                                                                                                    |                                                                                  |
| op URL Overvice (Optional)                                                                                                    |                                                                                                    |                                                                                  |
| https://voload.evolvetp.net/te                                                                                                    | nan(/test                                                                                                    |                                                                                  |
| phonal art used for an 3P initiated I                                                                                                    | lan.                                                                                                    |                                                                                  |
|                                                                                                    |                                                                                                    |                                                                                  |
| Adence Restriction                                                                                                    |                                                                                                    |                                                                                  |
|                                                                                                    |                                                                                                    |                                                                                  |
| the second second second                                                                                                    |                                                                                                    |                                                                                  |
| KometD Volue                                                                                                    |                                                                                                    |                                                                                  |
| (gap.tAMAccountName)                                                                                                    |                                                                                                    |                                                                                  |
| tomo D Comme                                                                                                    |                                                                                                    |                                                                                  |
| Line Report Format                                                                                                    |                                                                                                    |                                                                                  |
|                                                                                                    |                                                                                                    |                                                                                  |
|                                                                                                    |                                                                                                    |                                                                                  |
|                                                                                                    |                                                                                                    |                                                                                  |
| SAML Nomespace                                                                                                    |                                                                                                    |                                                                                  |
| SAML Nomespace<br>soni<br>Tecomespace to are on the same                                                                                                    | erf daarnen.                                                                                                    |                                                                                  |
| GAML Nonrespace<br>sonil<br>the namespace to use on the signed                                                                                                    | sof duarwet.                                                                                                    |                                                                                  |
| SAML Nomespace<br>sole)<br>tenamespace to use on the signed<br>Windowles                                                                                                    | eri duarwet                                                                                                    |                                                                                  |
| SAML Nomespace<br>seni<br>tenanespace to use on the topic<br>tenbutes<br>Userbane                                                                                                    | ert horvest.                                                                                                    |                                                                                  |
| SAM, Nerrespace<br>sent<br>teraneque to un or te spec<br>terbores<br>Usedhare                                                                                                    | en bornet.<br>[Bits stMhoovertrent]                                                                                                    | •                                                                                |
| SAM, Nerrespace<br>sent<br>tenanequarito use on the signal<br>Ministres<br>UseName<br>EmailAddress                                                                                                    | (1975) (1990) (1990) (1                                                                                                    | -                                                                                |
| AML Nerrospace<br>sant<br>Terrorepace to use on the topic<br>Arributes<br>UseName<br>EmalAdores<br>FullName                                                                                                    | nel increas.                                                                                                    |                                                                                  |
| SAML Namespace<br>Sam<br>Terranequice to an or the topic<br>United to an or the topic<br>United to an or the topic<br>United to an or the topic<br>United to an or the topic<br>EnsetAddress<br>FullName                                                                                                    | nel harvest<br>  [blas addass.vflwrei]<br>  [blas add]<br>  [blas ad]                                                                                                    |                                                                                  |
| ANE, Nonespece<br>sant<br>Tenansepece Sciences to the signed<br>Weblane<br>DealAddress<br>FullName<br>FullName                                                                                                    | nel accent<br>[Bits allocardine]]<br>[Bits enfit<br>[Bits enfit                                                                                                    |                                                                                  |
| AML Nonespece<br>Sent<br>Intervention to use on the segred<br>Mitholes<br>UseRisere<br>EmailAddress<br>FullName<br>Ambuse Fornat                                                                                                    | al horses<br>) [Bite Million Allow]<br>] [Bite well<br>] [Bite well                                                                                                    | IIIIIIIIIIIIIIIIIIIIIIIIIIIIIIIIIIIIII                                           |
| KMR, Norrespace<br>soni<br>Interampiane to see on the topped<br>Mithodes<br>UseNance<br>FullNance<br>FullNance<br>Mithodes Format<br>um pasile namestic SAML 2.0.                                                                                                    | on Hannes<br>[Balag Makhours Hanne]<br>[Balag Makhours Hanne]<br>[Balag Makhours Hanne]<br>Stephen Annes<br>Stephen Annes                                                                                                    | -<br>E<br>D<br>Mar Antone<br>-                                                   |
| XML, Menepooe<br>sand<br>the menepole to one on the topole<br>Methodes<br>Deskilddees<br>Faiblane<br>Faiblane<br>Attribute Forent<br>wareautionameets SAML2.0<br>he forent operated for any addition                                                                                                    | or House<br>( Day Milosoftward)<br>( Darwell<br>( Darwell<br>( Darwell<br>Milosoftward)<br>Arrowska Marka<br>Arrowska Marka<br>Arrowska Marka<br>Arrowska Marka<br>Arrowska Marka<br>Arrowska Marka<br>Arrowska Marka<br>Arrowska Marka<br>Arrowska Marka<br>Arrowska Marka<br>Arrowska<br>Arrowsk                                                                                                    | -<br>-<br>-<br>-<br>-<br>-<br>-                                                  |
| Add, Nemispace<br>Add<br>Testingtace to cer of the types<br>Add<br>UseRane<br>Fullikane<br>Exclusive Format<br>annowed format<br>Medy Add Cer and Add Cer<br>Add Cer and Cer<br>Mark Status                                                                                                    | on laws.                                                                                                    | a<br>a<br>Maria and Anno<br>Anno<br>Anno<br>Anno<br>Anno<br>Anno<br>Anno<br>Anno |
| UAN, Nempore<br>See<br>To an impact to an of the lapso<br>darbotics<br>UserNarke<br>EmailAddress<br>FullName<br>Exablate Format<br>an south comments (SAUL2.0<br>In the horn operated for any addition<br>Methy 304.7                                                                                                    | of howse<br>(Bay with summary)<br>(Bay with Section 2)<br>Section 2)<br>Se                                                                                                    | -                                                                                |
| VAM, Nempore<br>Seri<br>Internet and Series of Series<br>United Series<br>Series<br>Ser | of laws                                                                                                    | a<br>B<br>Markatar<br>-                                                          |
| VAIA, Nempore<br>Self<br>Teramonasti Li vili vi Teragon<br>Usefurio<br>Emalitàdoses<br>Fullisme<br>Establisto fonuti<br>umasteramento: SAML2.2<br>In Inno appundo fu un addito<br>Mello destinon<br>Mello destinon                                                                                                    | on Hannes<br>(Bala Addisour Shared)<br>(Bala Addisour Shared)<br>(Bala Addi<br>Shared)<br>Stream Control Addisour<br>Shared<br>Shared<br>Market Shared Shared Shared Shared<br>Market Shared Shared Shared Shared Shared<br>Shared Shared Share                                                                                                    | -                                                                                |
| VAM, Nempson Soort                                                                                                    | or Houses                                                                                                    |                                                                                  |
| Adda, Nempore<br>Seri<br>Teramonan to and on the legan<br>UseRenze<br>DuralAddess<br>Fullecrea<br>Fullecrea<br>Instance Series<br>Instance Series<br>Instance Se                                                                                                    | In iteration                                                                                                    | -                                                                                |
| Add, Hempsone<br>Self<br>Hommonyan Li ani vi his lagen<br>Arbitras<br>Userbare<br>Userbare<br>Fuldkense<br>Fuldkense<br>Kriskade Format<br>In salaka Format<br>In salaka Format                                                                                                    | In the second second se                                                                                                    |                                                                                  |
| Adda, Nemrepore<br>Seri<br>Formanipues to carl or the topic<br>UseRearce<br>EurostAddess<br>EurostAddess<br>Euro                                                                                                    | In House<br>I Be Allowarteng<br>Bernet<br>Bernet<br>Be | -                                                                                |
| Adda, Hennysone<br>Badf<br>Mananopus II. and an Yes Lapon<br>Architek<br>Danaladores<br>Danaladores<br>Fuldbane<br>Architek<br>Architek<br>Architek<br>Architek<br>Architek<br>Architek<br>Marky SAK7<br>Malk Comments<br>Marky SAK7                                                                                                    | In the second second se                                                                                                    |                                                                                  |
| Add, Hermpool<br>Self<br>Hommonyan Louis V for Lipse<br>Archives<br>(UseRives<br>Fuelkines<br>Fuelkines<br>Archives<br>Archives<br>Arc                                                                                                    | In the second second se                                                                                                    |                                                                                  |
| Adda, Hennyanoe<br>and<br>Hanamapan Ku, and Khang<br>Hanamapan<br>Harbura<br>Danakhadowa<br>Kathara<br>Kathara<br>Kathara<br>Kathara<br>Kathara<br>Kathara<br>Kathara<br>Mala Casthora<br>Mala Casthor                                                                                                    | In Florent                                                                                                    |                                                                                  |
| UAL Harroyse<br>MI<br>Marine and Marine and Karan<br>Marine and Marine<br>Marine and Marine<br>Mari                                                                                                    | In Hannes                                                                                                    | -                                                                                |
| UAL Networkson                                                                                                    | In the second second s                                                                                                    |                                                                                  |
| UAL Networks                                                                                                    | In the set of the set of the set                                                                                                    |                                                                                  |
| UAS Harrowski and Starter Starter Star                                                                                                    | Windows                                                                                                    |                                                                                  |
| MAX Humper<br>Home Service and Annual Annual A                                                                                                    | With Names                                                                                                    |                                                                                  |
| UAA Humper<br>Mit Carl and the second second s                                                                                                    | In House<br>In the second second                                                                                                    | •<br>•<br>•<br>•<br>•<br>•<br>•                                                  |
| MAX Humper<br>Homes Termination of the second second                                                                                                    | Implementation Implementation   Implementation Implementation   Implementation Implementation                                                                                                    | •                                                                                |
| UAR Historyen<br>and<br>The second and a second and<br>the second and a second and<br>the second and<br>the second and<br>the second                                                                                                    | With Name.                                                                                                    |                                                                                  |

3. Export the SAML XML configuration for import into vCloud.

### Configure your vCloud Organization (Service Provider)

1. On the Virtual Datacenters dashboard screen, click the card of the virtual data center you want to explore.

DISCARD SAVE

- 2. From the main menu select Administration.
- 3. In the right panel under Identity Providers, click SAML.
- 4. In the left pane click Edit.

a.

| ervice Provider            | Identity Provider                                                                                 |            |
|----------------------------|---------------------------------------------------------------------------------------------------|------------|
| Entity ID                  |                                                                                                   |            |
|                            | Your survive previoler entity 33. Once you set it is lickly if cannot for sharped least in anyly- |            |
| Certificate<br>Explicition | 12/05/2021, 08:38:34 AM                                                                           | INCOMPANY. |

a. b. Service Provider

i. Entity ID: This field does not require any data, and is not utilized with EvolvelP's Identity and Access Management system. If something is entered here, it cannot be changed back to empty.

ii. Certificate Expiration: The Service Provider certificate expires after 1 year. You will need to navigate to this location and click Regenerate to prevent the certificate from expiring. We recommend clicking Regenerate when configuring SAML to reset the expiration timer.

1. If you configured notifications for your Organization you will be notified when the certificate is about to expire.

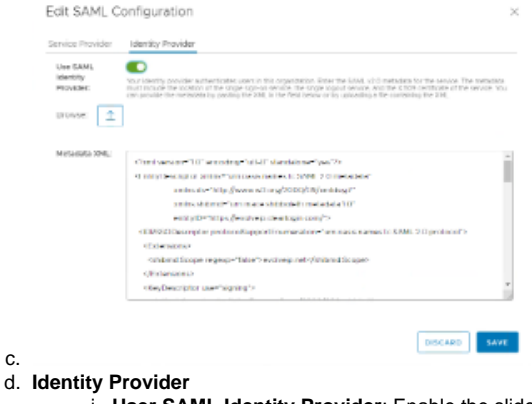

- . User SAML Identity Provider: Enable the slider button to enable SAML authentication for your Organization. ii. Metadata XML: Copy or upload your metadata XML from your Service Provider
- e. Click Save to complete this step of the process.

## Import Users or Groups for SAML Authentication

- 1. On the Virtual Datacenters dashboard screen, click the card of the virtual data center you want to explore.
- 2. From the main menu select Administration.

C.

- 3. Users: Import individual users for SAML access.
  - a. On the left pane under Access Control and click Users.
    - b. Click Import Users. (This option is only available if SAML is enabled as outlined above.)
      - i. Enter the user names one per line in the Import Users window.
        - 1. User names must be in the format configured in the IDP setup, in this example we specified sAMAccountName in the IDP configuration.
        - ii. Click the drop-down and assign a role for the users.
          - 1. The role will be assigned to all users. If you want to import multiple users with different roles they need to be imported in batches based on their group access.

| Ender the user names * | heed                                                                                                    |
|------------------------|----------------------------------------------------------------------------------------------------|
|                        |                                                                                                    |
|                        |                                                                                                    |
|                        |                                                                                                    |
|                        |                                                                                                    |
|                        |                                                                                                    |
|                        |                                                                                                    |
|                        |                                                                                                    |
|                        |                                                                                                    |
|                        |                                                                                                    |
|                        |                                                                                                    |
|                        |                                                                                                    |
|                        |                                                                                                    |
|                        | User remain must be in the same identifier formal supported<br>by the SAMI identify provider scribpand for this reparimities |
| Annalase Danks 1       | Use a new line for each user name.                                                                                           |

- c. Click Save to complete the process of importing users for SAML authentication.
- 4. Groups: Specify which groups should be allowed to log in via SAML. Users will be created as they successfully log into the system. a. On the left pane under Access Control click Groups.
  - b. Click Import Groups. (This option is only available if SAML is enabled as outlined above.)
    - i. Enter the group names one per line in the Import Groups window.
      - 1. The group names must match the format configured in the IDP setup.

| Import Groups           | ×                                                                                                    |
|-------------------------|----------------------------------------------------------------------------------------------------|
| Source                  | SAML                                                                                                    |
| Enter the group names 1 | sclassfinadesd                                                                                                    |
| Assign Role -           | Cross names must be in the name dentifier formal supported by the 2444, storing proved in the ingeneration the organization.<br>We as new inter to call or goal areas.<br>Corganization Administrator * |
| Auguran -               | DISCARD SAVE                                                                                                    |

ii.c. Click Save to complete the process of importing groups for SAML authentication.

You should now be able to authenticate utilizing your SAML IDP into vCloud. If you run into any issues please contact EvolveIP Support.

## **Bypass SAML**

In the event that there is an issue with either the IDP or Service Provider preventing sign in via SAML authentication, you can bypass SAML authentication.

To do this, manually enter the tenant URL of your vCloud Organization adding "/login" to the end of the URL.

For example, if your vCloud URL is https://vcloud.evolveip.net and your Organization Name is "Test".

The URL used to bypass SAML would be https://vcloud.evolveip.net/tenant/test/login

You will then be presented with the local username and password prompt. You will need to provide local credentials in order to access the system.